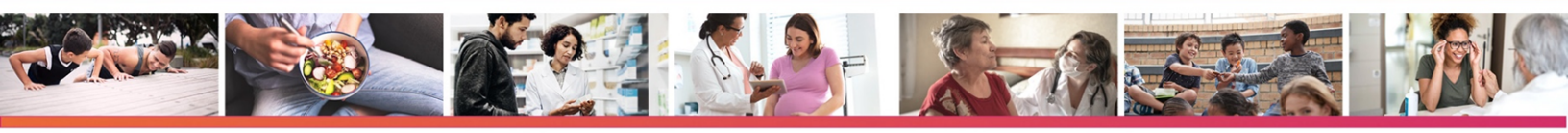

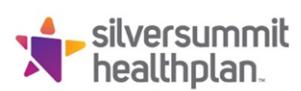

**Reminder: Claims Reconsideration Preferred Submission Method** 

January 30, 2023

Dear Providers,

SilverSummit Health Plan would like to remind providers that our <u>easy-to-use provider portal is our</u> preferred method of receiving your requests for claims reconsiderations.

If you have not created an account, you can do so at <u>www.silversummithealthplan.com/login.html</u>. The portal is a very convenient and accessible tool that you can use to check eligibility, submit authorizations and check status, submit and view claims as well as generate reports.

The "Reconsider Claim" button only displays on a finalized claim (i.e. paid, denied or partially denied.) It can only be used for reconsiderations and not for appeals. To submit an appeal, please refer to the billing manual.

We are attaching a claims reconsideration guide to walk you through the provider portal reconsideration process.

As always, please reach out if you have any questions or clarifications.

Thank you,

SilverSummit Healthplan

If you have any questions, please contact your Provider Representative directly, or you may outreach to our Provider Services Team at 1-844-366-2880. You may also email Provider Relations directly at NVSS\_ProviderRelations@SilverSummitHealthPlan.com

## **CLAIMS RECONSIDERATION GUIDE**

## To Reconsider Claim

Use reconsider claim to provide documentation in support of a paid or denied claim. Providers are not to use this tool for Appeals.

- 1. Click Reconsider Claim. The Reconsider Claim pop-up window displays.
- Note: The Reconsider Claim button will be visible unless a web-initiated reconsideration is already in progress.

| S Claim #<br>+Copy Claim                  | : Denied                                               | GReconsider Claim                                        |                                                    |                                                               |
|-------------------------------------------|--------------------------------------------------------|----------------------------------------------------------|----------------------------------------------------|---------------------------------------------------------------|
|                                           | Claim Accepted                                         | In Process                                               | Denied                                             |                                                               |
| Member                                    | Provider                                               | Claim                                                    | Most Recent Payme                                  | ent                                                           |
|                                           |                                                        |                                                          |                                                    |                                                               |
| Member Name:                              | Ref/Acct No.:                                          | DOS Range:                                               | Payment Date:                                      | Paid Claim Amount:<br><b>\$0.00</b>                           |
| Member Name:<br>Member ID:<br>Member DOB: | Ref/Acct No.:<br>Servicing Provider:<br>Servicing NPI: | DOS Range:<br>Received Date:<br>Billed Amount:<br>\$3.00 | Payment Date:<br>Check/EFT Number:<br>Check Dated: | Paid Claim Amount:<br>\$0.00<br>Total Check Amount:<br>\$0.00 |

2. From the **Reconsider Claim Type** drop-down menu, select the type of reconsideration you want to submit. **Note:** Options vary by plan type.

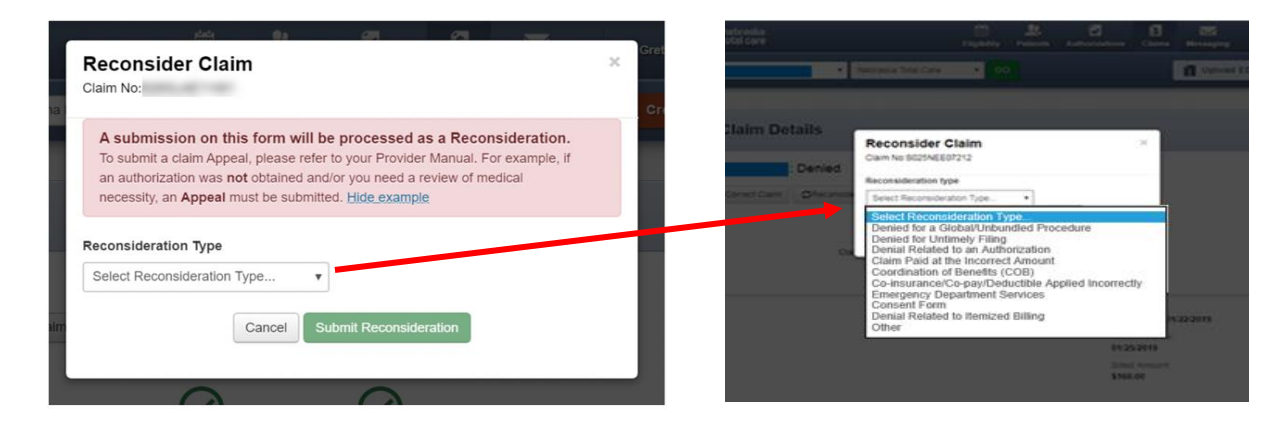

3. Add notes or upload documents as required.

**Note:** The Reconsider Claims form is dynamic; depending on the type of reconsideration selected, notes and/or documents may be required.

|                      | •         |                                                                                                    | T uplant Car     |       |
|----------------------|-----------|----------------------------------------------------------------------------------------------------|------------------|-------|
|                      |           |                                                                                                    |                  |       |
| Back to Claims Claim | n Details | Reconsider Claim *                                                                                                    | ĩ                |       |
| O Cialm #            | Denied    | Claim No.8025NEE07212                                                                                                    |                  |       |
| I SALES AND A SALES  |           | Reconsideration type                                                                                                    |                  |       |
| +our can             |           | Denied for Untimely Filing                                                                                                    | -                |       |
|                      |           | Notes<br>Brief Explanation                                                                                                    |                  |       |
| Member               | 0         | Lorem ipsum dotor sit amet, consectetur adipincing elit. Sed<br>interdum et ipsum eget tempor. Fusce suscipit in nulla sit<br>amet accomas. Aenana lectus nihh, prelium ac dui sit amet,<br>ullamcorper fermentum elit. |                  |       |
| Manches Harrison     |           | /                                                                                                    | 01/22/2019       |       |
|                      |           | Upload Documents                                                                                                    |                  |       |
| Menter COR           |           | Proof of Timely Filing attachment Required                                                                                                    |                  |       |
|                      |           | Choose Files                                                                                                    |                  |       |
| Service Lines        |           | Uploaded files                                                                                                    |                  |       |
|                      |           | SampleAttachment JPG                                                                                                    |                  |       |
| Lane 005 Pri         | N DA 1944 | Note: Please upload files less then 5MB each and supported File                                                                                                    | Check No. Status | Codes |
| 1 010212019 84       |           | Formats are PDF, tift, tift, Joeg<br>Cancel Submit                                                                                                    | VOD              | 14    |
|                      | WEICK     |                                                                                                    | -21              |       |

- 4. Click **Submit** to close the Reconsideration Claim form screen.
- 5. Click **Submit Reconsideration**. Upon submission, a success banner displays.
- The Claims Tracker screen updates to reflect that a reconsideration is in progress.
  Note: The Reconsider Claim button is no longer available. Once processing begins, the reconsidered claim details appear on the tracker.

| Back to Claims | Claim Details            |                             | /         |                                          |         |
|----------------|--------------------------|-----------------------------|-----------|------------------------------------------|---------|
| O Claim #      | Rec                      | onsideration                |           |                                          |         |
| + Copy Claim   | Correct Claim            |                             |           |                                          |         |
| Your Recon     | elderation request has b | een submitted Successfully. | -         |                                          |         |
|                |                          |                             |           |                                          | -       |
|                | 0                        | -                           | -         |                                          |         |
|                | $\odot$                  | $\odot$                     | $\otimes$ |                                          |         |
|                | Claim Accepted           | In Process                  | Denied    | Submitted Outcome                        | 780     |
| Member         |                          | Provider                    |           | Claim                                    |         |
| Menter Name    |                          | Relificit No.               |           | DOS Renge:                               |         |
| Menber ID:     |                          | Senicing Provide            |           | 01/22/2019 - 01/22/2019<br>Received Date |         |
|                |                          | 1                           | 1         | 01/26/2019                               |         |
| Norder DOD.    |                          | Denicary rank               |           | \$160.00                                 |         |
|                |                          |                             |           |                                          |         |
| Service Lines  |                          |                             |           |                                          |         |
|                |                          | Place of                    | Payment   | Payment                                  | Payment |